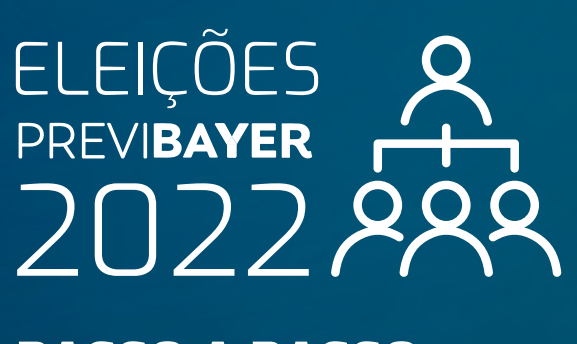

## PASSO A PASSO PARA VOTAÇÃO

Acesse o site **www.previbayer.com.br** e clique em **Área do Participante.** 

| 9        |                                                                        | Q        |
|----------|------------------------------------------------------------------------|----------|
| Ades     | QUEM SOMOS \vee PLANOS \vee INVESTIMENTOS 👻 PARA VOCÊ 👻 FALE CONOSCO 👻 | f @ in 🖻 |
| nutários |                                                                        | (ED      |

Na Área do Participante, **insira o seu CPF e senha e clique em avançar.** 

| PREVI <b>BAY</b>                                                | ER                                                                          |                                                                                                    | VOLTAR AO SITE      |  |  |  |
|-----------------------------------------------------------------|-----------------------------------------------------------------------------|----------------------------------------------------------------------------------------------------|---------------------|--|--|--|
|                                                                 | M<br>Acompanhe seu saldo,<br>Por favor<br>CPF<br>Ex: nº do CPF ser<br>Senha | inha Conta<br>extrato, atualize seus dados e faça<br>simulações.<br>r, identifique-se<br>m pontos e hifen 12345678911 |                     |  |  |  |
| Caso seja o primeiro acesso, <mark>clique aqui.</mark>          |                                                                             |                                                                                                    |                     |  |  |  |
| B. Na página inicial da área logada, selecione "Eleições 2022": |                                                                             |                                                                                                    |                     |  |  |  |
| PREVIBAYER                                                      |                                                                             |                                                                                                    | PÁGINA INICIAL SAIR |  |  |  |
| Minha Conta                                                     |                                                                             |                                                                                                    |                     |  |  |  |
| CAMPANHA JUNHO/ 2022                                            | ELEIÇÕES 2022                                                               | INFORMAÇÕES CADASTRAIS                                                                                                | SALDO               |  |  |  |
|                                                                 |                                                                             | 22                                                                                                    |                     |  |  |  |
| EXTRATO SIMPLES                                                 | EXTRATO DETALHADO                                                           | MANUTENÇÃO CADASTRAL                                                                                                  | EMPRÉSTIMO PESSOAL  |  |  |  |

## PREVIBAYER

Depois, clique em "iniciar agora!" para começar a votação.

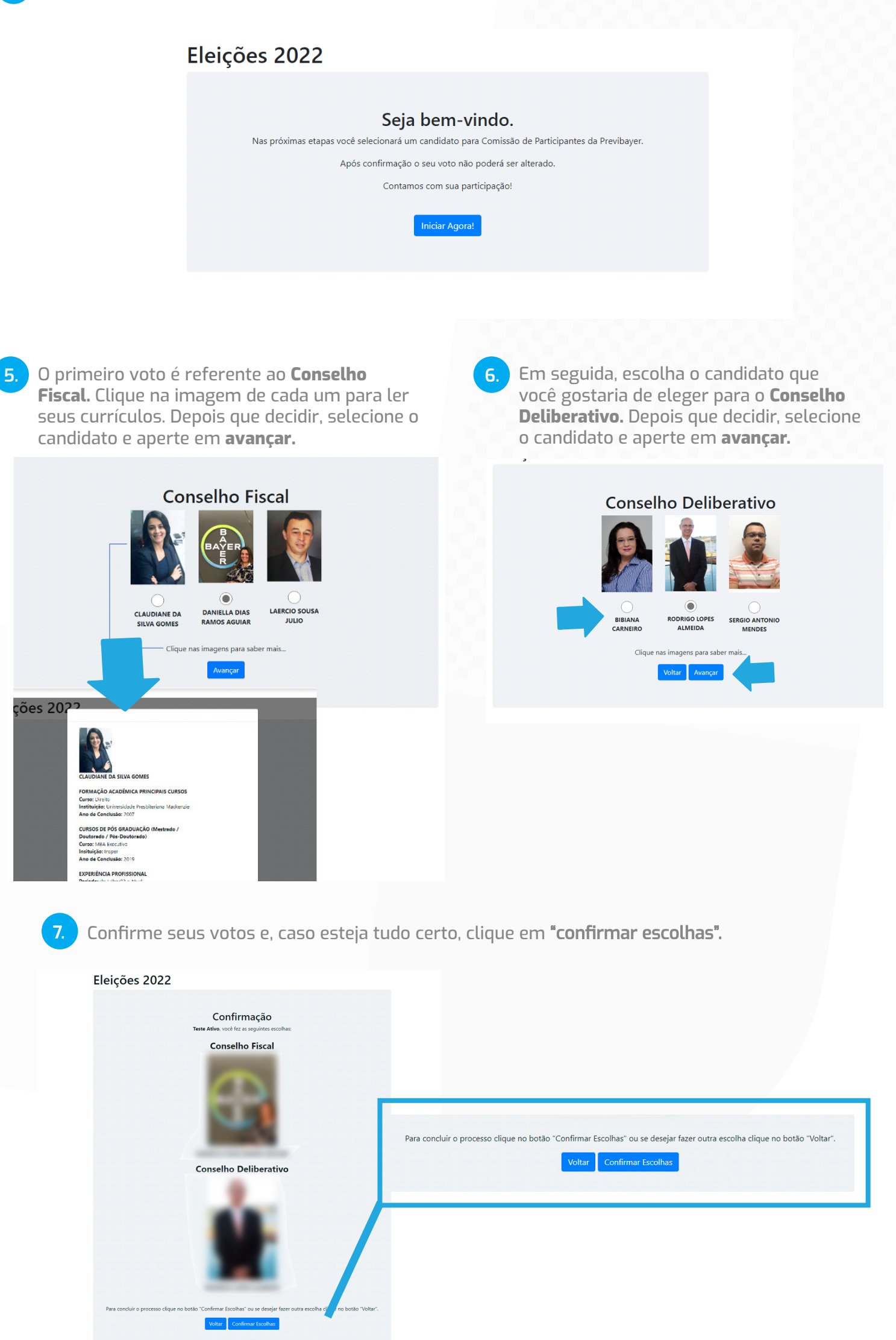

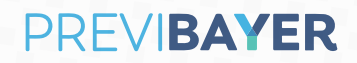

8. Pronto! Seus votos foram computados e uma confirmação será enviada para o seu e-mail!

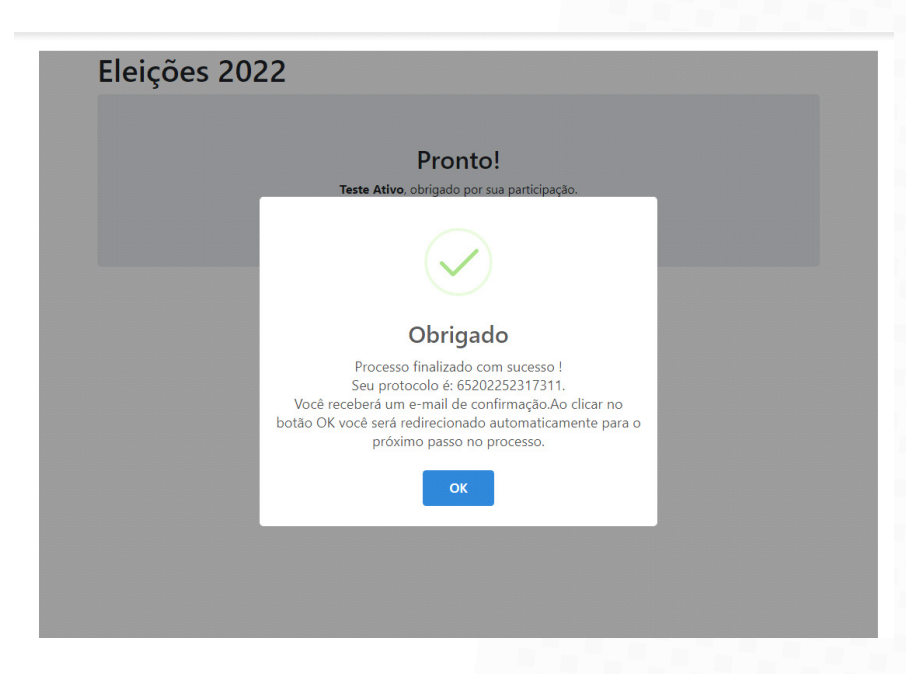

Caso abra novamente a tela de eleições na Área do Participante, verá uma mensagem informando sua participação.

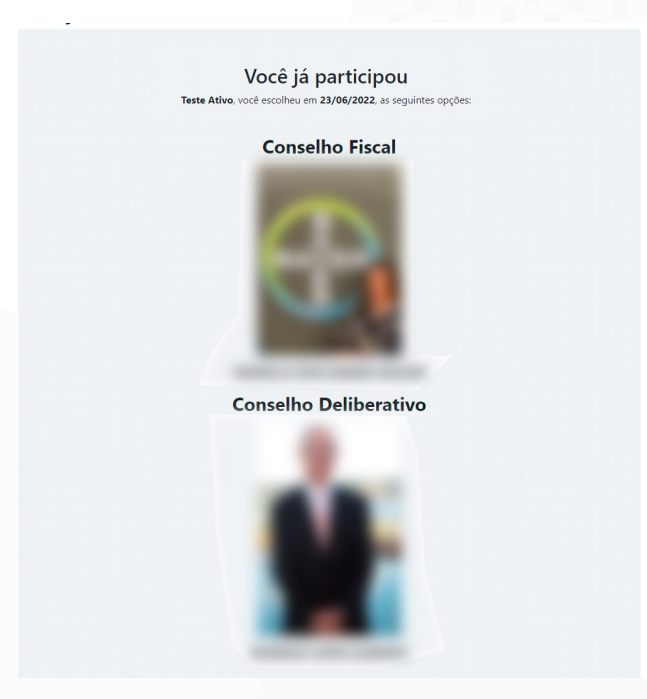

Muito obrigado por contribuir para nossa Gestão! Você fez a diferença.

> Domingos Jorge, 1100 - Socorro | São Paulo - SP | CEP 04779-900 E-mail: contato@previbayer.com.br | **Telefone** 0800 818 2020

PREVIBAYER